携帯電話を利用したセンターサービスの紹介

## 川 田 良 文 堤 守 政

. はじめに

携帯電話の普及が急速に進み,2002年6月末には人口普及率60%を越えました。台数にして 7640万台(PHSの570万台含む)にもなります。また,機能が大幅に向上して,全体の約75%が Webの閲覧やインターネットメールの送受信が可能なネットワーク対応端末となり,その内の 1500万台以上をJavaアプリケーションのダウンロードと実行が可能な端末が占めています。

これほど多数の高機能な携帯電話が普及してきているのですが,これらを利用したセンターの サービスはいままでありませんでした。マナーの問題を抜きにすれば,ほとんどいつでもどこで も利用できる情報端末ですから,パソコンが手元にない,使えない状況でも提供することのでき るサービスを作りたいと考えて,携帯電話向けのWebサイトを立ち上げました。対象とした携帯 電話は主に普及台数の関係からNTTドコモのiモード/iアプリ端末としていますが,Jフォン のJ-SKY端末でもページの参照は可能になっています。

さて,説明の順序ですが,まずiモード・iアプリについて簡単に解説します。つぎに,本セ ンターの携帯電話サービスのしくみを図示した後,実際のWebページの内容を紹介します。後半 では,特に本センターの利用者向けに作成した,iアプリのサービスを少し詳しく述べます。

. i モードとは何か

iモードは携帯電話からインターネットに接続できるサービスです。NTTドコモが1999年2月 からサービスを開始しました。特徴は,ネットワークの設定をしなくても,iモードキーを押せ ば,インターネット上のホームページの閲覧や電子メールなどの各種サービスが利用できること です。図1に,iモードサービスのネットワーク接続の概念を示します。

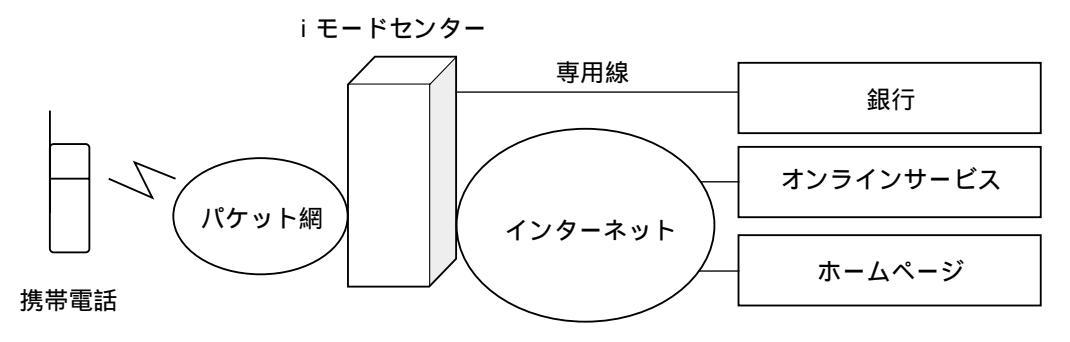

図1 iモードのネットワーク接続概念

iモードは,携帯電話とNTTドコモのiモードセンターとの間を,パケット通信方式で接続します。真ん中に位置するiモードセンターは,パケット網とインターネットとの間でゲートウェイの役割を果たします。特別に,オンラインバンキングなど,銀行・証券会社等との接続には,専用線を使用して安全性を高めています。

iモードのサービスには以下のようなものがあります。

オンラインサービス

たとえば書籍の注文,チケット予約や銀行口座の振込み,残高照会などがあります。

電子メールサービス

携帯同士はもちろん,インターネットを介した電子メールのやり取りができます。ただし現 在のiモードでは,添付ファイルは利用できません。

ホームページの閲覧

Webサーバのホームページが,HTMLのサブセットであるCompact HTMLで記述されていれば,iモードで表示できます。

. i アプリとは何か

iアプリはJavaで作成されたアプリケーションプログラムです。サーバから携帯電話にダウン ロードしたiアプリは,自由に実行することができます。iアプリの仕様はNTTドコモから公開 されているので,自作することも可能です。プログラムの実行形態としては,以下のものがあり ます。

スタンドアロン型

ゲームやパズルなど,ダウンロードした後は携帯電話単独で動作します。

クライアント・サーバ型

携帯電話のiアプリからサーバに接続して対話的な処理ができます。

エージェント型

携帯電話から一定時間ごとに自動起動してサーバと通信することが可能です。

ただし、iアプリのセキュリティ対策として、以下のような制限があります。

携帯電話に登録してある電話帳やメールアドレス,他のiアプリの記憶領域は参照できません。

iアプリが通信できるのは,ダウンロード元のサーバのみです。

.携帯電話用サービスコンテンツについて

図2に携帯電話と本センターで立ち上げた携帯電話用Webサーバとの関係を示します。Webサ ーバは携帯電話からの各種の依頼にしたがってユーザ認証を行ったり,スーパーコンピュータや その他のホストと通信して結果を送り返したりします。この接続の概念はiモードでもiアプリ でも全く同じです。

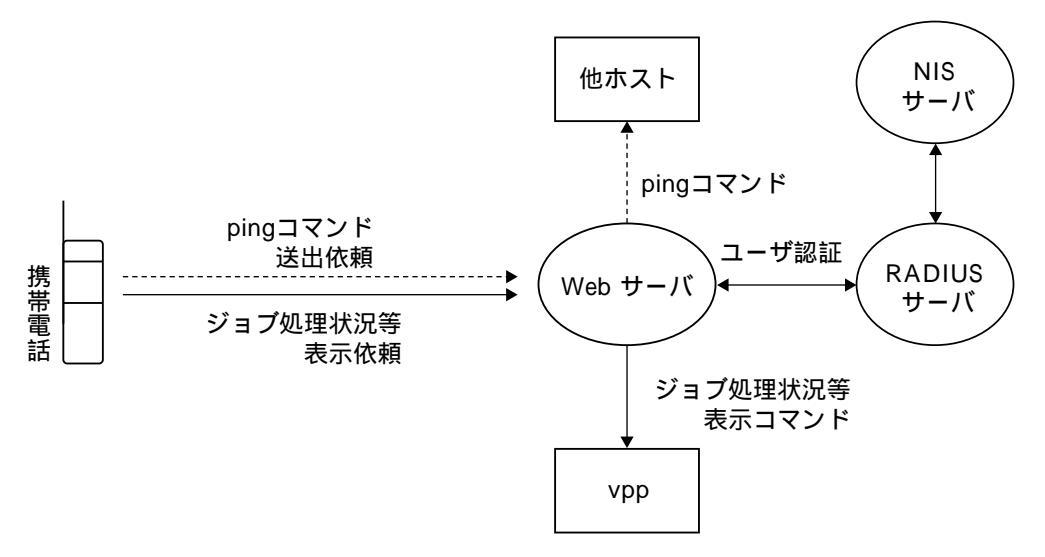

図2 iモード・iアプリでの接続概念

つぎに,実際のサービスコンテンツを紹介します。携帯電話用WebサイトのURLは http://www2.itc.nagoya-u.ac.jp/mobile.html です。

図3がトップページの形式です。それぞれの項目につい て以下に解説します。iアプリのページは,トップページ 直下とユーザ専用ページ内の2カ所に分かれています。

休止予定

情報連携基盤センターの汎用サーバ (gpcs), スーパ ーコンピュータ (vpp), メールサーバ (nucc)の保守 日や臨時停止の情報を表示します。

サーバ動作確認

gpcs, vpp, nuccまたは任意のホストにpingコマンド を送出し,その結果を表示します。結果が「alive」の 場合はラウンドトリップタイムも表示します(pingコマ ンドを出すのは情報連携基盤センター内のWebサーバで すので,そこから見たラウンドトリップタイムになりま

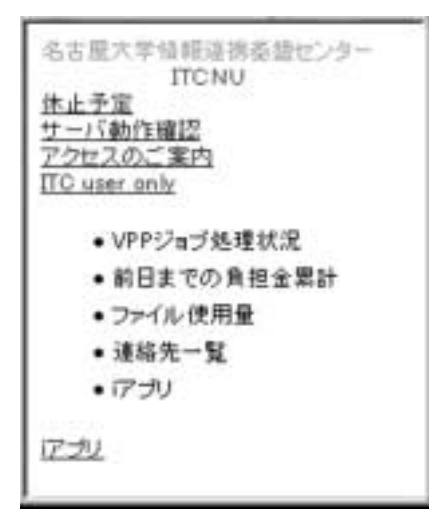

図3 トップページ

す)。また,gpcsとvppについては,保守作業中には目印となるファイルが作成されているので, そのファイルの有無を調べて保守作業中かどうかの確認と表示を行っています。

アクセスのご案内

地下鉄本山駅からの道案内を,簡単な地図とともに表示します。地図の画像形式により,i モード用とJ-SKY用があります。

ITC user only

ユーザID,パスワードで認証を行う,情報連携基盤センターユーザの専用ページです。ここでのユーザIDとパスワードは,センターの各種サーバを利用するときのアカウントをそのまま

使用します。図4がユーザ専用ページに移動したところです。

このページはパスワードの盗聴などを防ぐためにSSL(Secure Sockets Layer)を使用して暗号化通信を行いますので,SSL通 信に対応していない携帯電話では利用できません。また,最初に 「サーバの安全性が確認できません」などのような警告メッセー ジが表示されますが,通信を継続するように選択すれば暗号化通 信は正常に行われます。

VPPジョブ処理状況

TTC user page <u>VPPジョブ処理状況</u> 前日までの負担全累計 ファイル使用量 連絡先一覧 Iアブリ Iop

認証を行ったユーザのジョブがVPPシステム内にあれば,実 図4 ユーザ専用ページ 行待ちジョブの件数とジョブナンバー,実行中ジョブの件数とジョブナンバー,CPU使用時 間,システム内経過時間を表示します。処理が終了したジョブの情報は表示できません。

・前日までの負担金累計

<u>前日までの利用負担金額</u>を表示します。申請予算額,基本負担金,定額負担金とそれらの 合計額が表示されます。

・ファイル使用量

前日のファイル使用量をサーバ別に表示します。

・連絡先一覧

携帯電話の機能を利用して,情報連携基盤センターの各掛に直接電話をかけたり,メール を送ったりすることができます。

・iアプリ

情報連携基盤センターユーザ専用のiアプリをダウンロードするためのページです。現在, 「ChargeChk」という利用負担金額確認のためのプログラムが登録してあります。

このプログラムは「前日までの負担金累計」を知るためのものです。負担金の情報は前述のとおり,Webブラウザでも見ることができますが,何度も行うにはユーザ認証の操作が煩雑です。このプログラムをダウンロードして初期設定をすませておけば,起動するだけで負担金累計を知ることができます。

また,自動起動の機能を有効にしておくと,24時間ごとに自動起動して負担金情報を取得した後,自動終了します。

iアプリのダウンロードページで「ChargeChk」を選択すると,携帯電話情報をWebサー バに送信しても良いかという問い合わせが来ます。これには必ず送信する方を選択してくだ さい。

この操作によって携帯電話の製造番号をWebサーバに送信します。Webサーバは,この製 造番号とユーザ認証を行ったときのユーザIDをデータベースに登録し,後で「ChargeChk」 プログラムから接続要求があったときのユーザ識別に利用します。

ダウンロード後の初回起動時に, i アプリがネットワークを使用することを許すかどうかの問い合わせが来ますので,許可する方を選択してください。

その後,図5のような初期設定画面が 表示されます。

入力欄にユーザIDと携帯電話の製造 番号を入力してください。設定ボタンを 押すと図6の画面になります。

2回目以降の起動時はこの画面から始 まり,ここで確認ボタンを押すと負担金 の情報が表示されます。このとき,累計 金額が予算の90%を越えていると図7の 警告ダイアログが表示され,ブザーがな ります。図8が負担金累計を表示する画 面で,予算の警告はここにも表示されま す。表示領域に入りきらない部分は,表 示領域を選択状態にすればスクロールで きるようになります。

予算の警告を出す割合(初期設定90%) は,図6でアラーム設定ボタンを押すと 表示される図9の画面で変更することが できます。0%に設定すると警告を出し ませんので,基本負担金を使い切ってし まった場合など,その項目のみ0%に変 更してください。

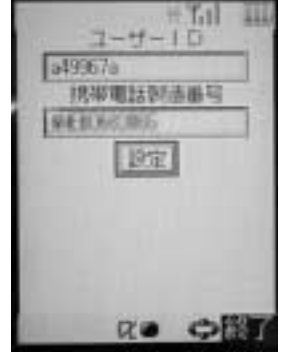

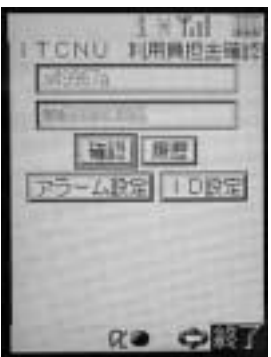

図 5 ChargeChk 初期設定画面

図 6 ChargeChk 主画面

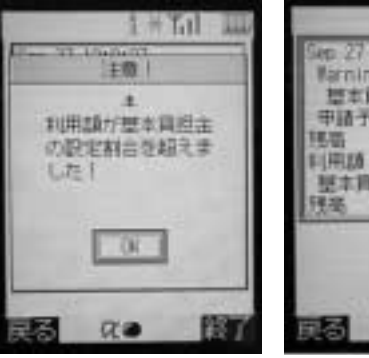

図 7 ChargeChk 負担金超過警告

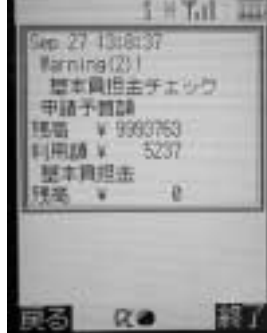

図 8 ChargeChk 負担金表示画面

<注意>

- ・「ChargeChk」プログラムは、現在のところ暗号化通信を行っていません。したがってユーザID、携帯電話の製造番号、負担金の累計情報がインターネット上をそのまま流れることになりますので、盗聴の可能性を否定することができません。ただ、パスワードが流れることはありませんので、問題は少ないと考えています。
- ・iアプリの自動起動の機能は,必要な場合以外有効にしないで ください。有効にしていると,このプログラムの場合24時間に

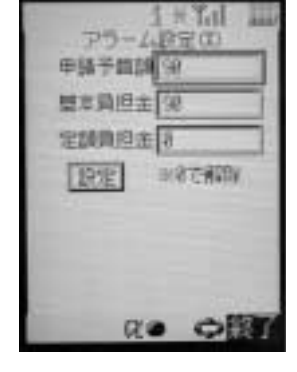

図 9 ChargeChk アラーム設定画面

- 1回パケットの送受信が発生します。デフォルトでは無効になっています。
- iアプリ

トップページから直接リンクしているiアプリのページは,情報連携基盤センターユーザに 限らずダウンロードできるiアプリを登録しています。現在は「PingCmd」というプログラム が登録してあります。このプログラムは,設定した任意のホストに対してpingをかけるよう Webサーバに要求し,その結果を表示するものです。iアプリの,一定時間ごとに自動起動で きる機能を利用すれば,設定した任意のホストに対して,1時間ごとに(間隔は変更できませ ん)Webサーバからpingを送出し,後でその履歴を確認することができます。図10が主画面, 図11が履歴表示画面です。自動起動の場合も手動で起動した場合も,主画面の表示後30秒経過

すると,OKボタンを押さなくても自動でpingの送 出を要求し,結果を表示します。また,結果表示 の後30秒経過すると自動で実行終了するようにな っています。ただし,履歴表示画面に移行してい ると自動終了の機能は働きません。

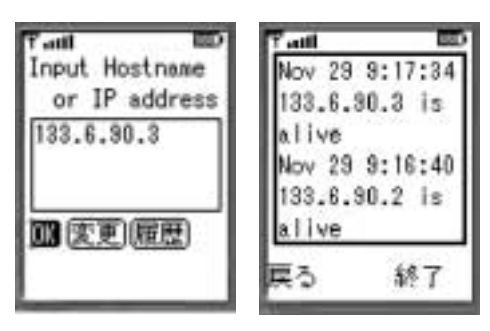

<注意>

 i アプリの自動起動の機能は,必要な場合以外 図10 PingCmd
 図11 PingCmd

 有効にしないでください。有効にしていると,こ
 主画面
 履歴表示画面

のプログラムの場合1時間に1回パケットの送受信が発生します。デフォルトでは無効になっています。

. おわりに

以上,新しい情報連携基盤センターの携帯電話用Webサイトについて紹介しました。まだコン テンツが少ないのですが,徐々に増やしていきたいと思っています。特に情報連携基盤センター ユーザの方々の小道具として使っていただけるような内容にしたいと考えていますので,要望な どお寄せいただければ幸いです。また,ここで紹介したiアプリの動作は主にPC上のエミュレー タ(参考文献の4.からダウンロードできます)で確認しました。実機での動作はNTTドコモの N504iで確認しましたが,機種により動作が異なる等の不都合がありましたらお知らせください。

## 参考文献

- 1.柿井弘:「iモードとiアプリがわかる」 技術評論社 2001.7.28
- 2.手嶋守:「iアプリプログラミング」 日本実業出版社 2001.7.1
- 3. 有限会社ユーエヌアイ研究所:「iアプリAPIリファレンス」 翔泳社 2001.7.18
- 4 . http://www.nttdocomo.co.jp/mc-user/i/index.html

(かわた よしふみ:名古屋大学情報連携基盤センターネットワーク掛) (つつみ もりまさ:名古屋大学情報連携基盤センターネットワーク掛)